# **Digital Fiber Optic Amplifier Communication Converter**

# Features

- Sets all Functional performance and parameters from external devices (PL, PLC)
- Supports various communications
- : RS485 communication. Serial Communication. SW input
- Connected up to 32 amplifier units (BF5 Series)
- Slim design with depth 10mm (W10×H30×L70mm)

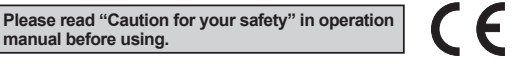

# User Manual

manual before using.

- Visit our web site (www.autonics.com) to download user manual and communication manual.
- User manual describes for specifications and function, and communication manual describes for RS485 communication (Modbus RTU protocol) and parameter address map data.

# Comprehensive Device Management Program (DAQMaster)

- DAQMaster is comprehensive device management program to set parameter and manage monitoring data.
- Visit our website (www.autonics.com) to download user manual and comprehensive device management program.
  - < Computer specification for using software >

| Item       | Minimum requirements                                       |
|------------|------------------------------------------------------------|
| System     | IBM PC compatible computer with Intel Pentium III or above |
| Operations | Microsoft Windows 98/NT/XP/Vista/7                         |
| Memory     | 256MB+                                                     |
| Hard disk  | 1GB+ of available hard disk space                          |
| VGA        | Resolution: 1024×768 or higher                             |
| Others     | RS-232 serial port(9-pin), USB port                        |

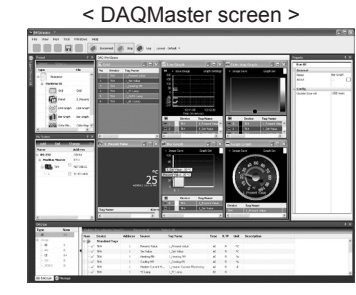

# Specifications

| Model                                                          |                  | NPN Solid-state input                                                                                                    | PNP Solid-state input                                     |  |
|----------------------------------------------------------------|------------------|----------------------------------------------------------------------------------------------------|-----------------------------------------------------------|--|
|                                                                |                  | BFC-N                                                                                                    | BFC-P                                                     |  |
| Power supply <sup>≭1</sup>                                     |                  | 12-24VDC ±10%                                                                                                    |                                                           |  |
| Current consumption                                            |                  | Max. 40mA                                                                                                    |                                                           |  |
| SW input (SW1, SW2)                                            |                  | LOW: 0-1V, HIGH: 5-24V                                                                                                    |                                                           |  |
|                                                                |                  | SW1/SW2 - HH: Standby, HL: BANK0,<br>LH: BANK1, LL: BANK2                                                                                            | SW1/SW2 - LL: Standby, LH: BANK0,<br>HL: BANK1, HH: BANK2 |  |
| Communication function                                         |                  | RS485 communication, serial communication, SW input                                                                                                  |                                                           |  |
| Communication speed                                            |                  | 1200, 2400, 4800, 9600, 19200, 38400bps                                                                                                    |                                                           |  |
| Indication                                                     |                  | Parameter: Red 4digit 7 Segment     Set value: Green 4digit 7 Segment     Indicator: TX indicator (red), RX indicator (green)                        |                                                           |  |
| Function                                                       |                  | Real-time monitoring (incident light level, on/off state)     Executes every BF5 feature and sets parameter by external device (PC, PLC)             |                                                           |  |
| Environ- Ambient temperature -10 to 50°C, storage: -20 to 60°C |                  |                                                                                                    |                                                           |  |
| ment                                                           | Ambient humidity | 35 to 85%RH, storage: 35 to 85%RH                                                                                                    |                                                           |  |
| Vibration                                                      |                  | 1.5 mm amplitude at frequency of 10 to 55Hz (for 1 min.) in each X, Y, Z direction for 2 hours                                                       |                                                           |  |
| Shock                                                          |                  | 500m/s <sup>2</sup> (approx. 50G) in each X, Y, Z direction for 3 times                                                                              |                                                           |  |
| Protection structure                                           |                  | IP40 (IEC standard)                                                                                                    |                                                           |  |
| Material                                                       |                  | Case: PBT, Cover: PC                                                                                                    |                                                           |  |
| Accessory                                                      |                  | Connector type wire (Ø4mm, 3-wire, length: 2m) (AWG 22, Core diameter: 0.08mm, Number of cores: 60, Insulator out diameter: Ø1.25mm), Side connector |                                                           |  |
| Approval                                                       |                  | CE                                                                                                    |                                                           |  |
| Unit weight                                                    |                  | Approx. 15g                                                                                                    |                                                           |  |

%1: Power is supplied from the voltage of the amplifier unit connected by a side connector.

※Environment resistance is rated at no freezing or condensation.

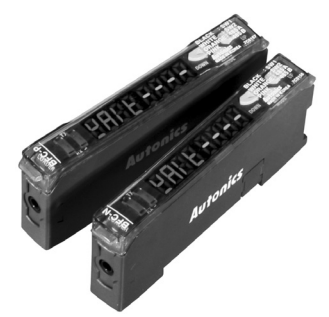

(K) Timers (L) Panel Meters

(A) Photoelectric Sensors

(C) Door/Area Sensors

(D) Proximity Sensors

(E) Pressure Sensors

(F) Rotary Encode

(G) Connectors/ Sockets

(H) Temperature Controllers

(I) SSRs / Power Controllers

(J) Counters

(M) Tacho / Speed / Pulse Meters

(N) Display Units

O) Sensor Controllers

P) Switching Mode Power Supplies

م) tepper Motors Drivers Controllers

R) Graphic/ ogic Panels

S) Field Network Devices

T) Software

**Autonics** 

# Control Output Diagram And Terminal Connections

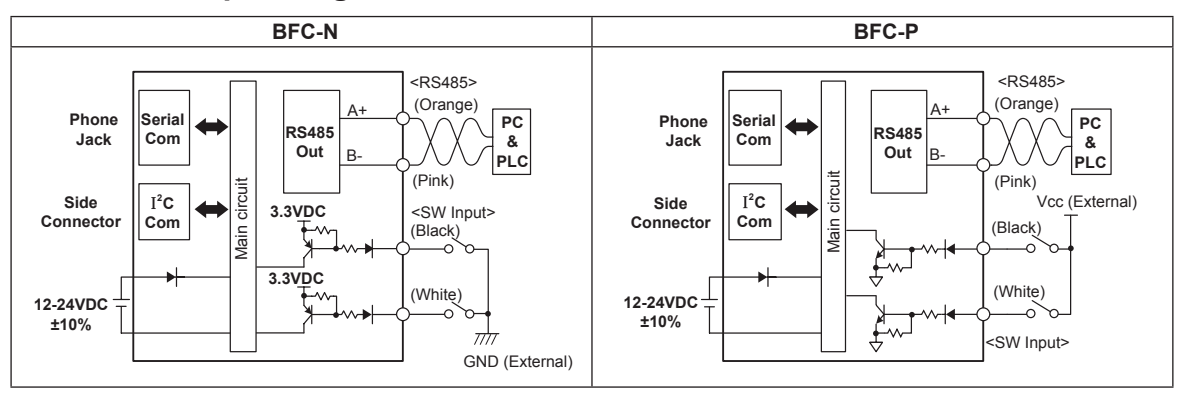

# Dimensions

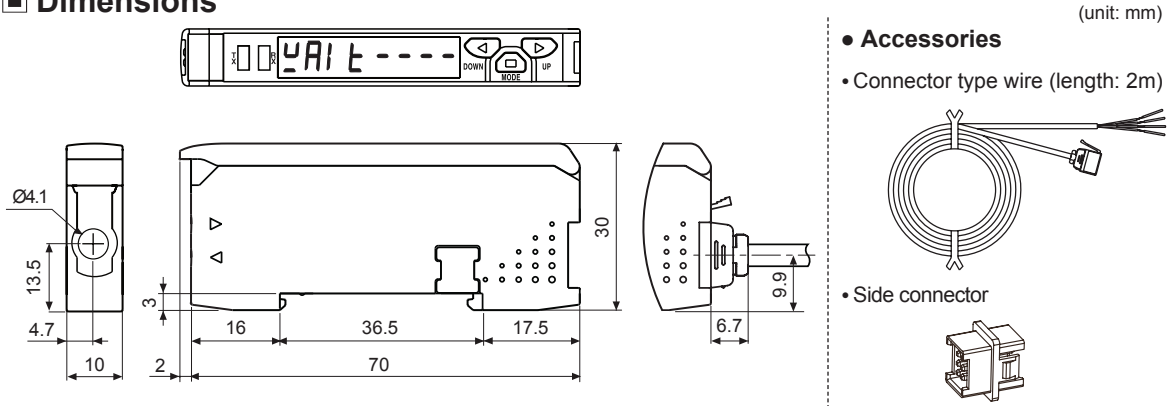

# Installations

#### © DIN rail installations

- Attachment: Hang up the backside holder on the DIN rail and press the unit toward the DIN rail.
- Detachment: Slide the back part of the unit as the ① figure and lift up the unit as the 2 figure.

#### © Communication converter unit (BFC Series) and Amplifier unit (BF5 Series) Connection

- Remove the side cover at the side of communication converter unit where amplifier unit will be connected.
- Attach the side connector to the socket on the side of the communication converter.
- %Be sure that if you connect a side connector with excessive force, it may cause extruded pins.
- After attaching the communication converter unit and the amplifier unit to the DIN rail, push gently to make both units fastened into each other.

※Improper connection may cause malfunction.

\*Do not supply the power while connecting or disconnecting.

### O Connector cable attachment and detachment

- Attachment: Insert the connector cable into the installed communication converter unit on DIN rail until it clicks.
- Detachment: Pull out the connector cable by pressing the connector cable lever downside.

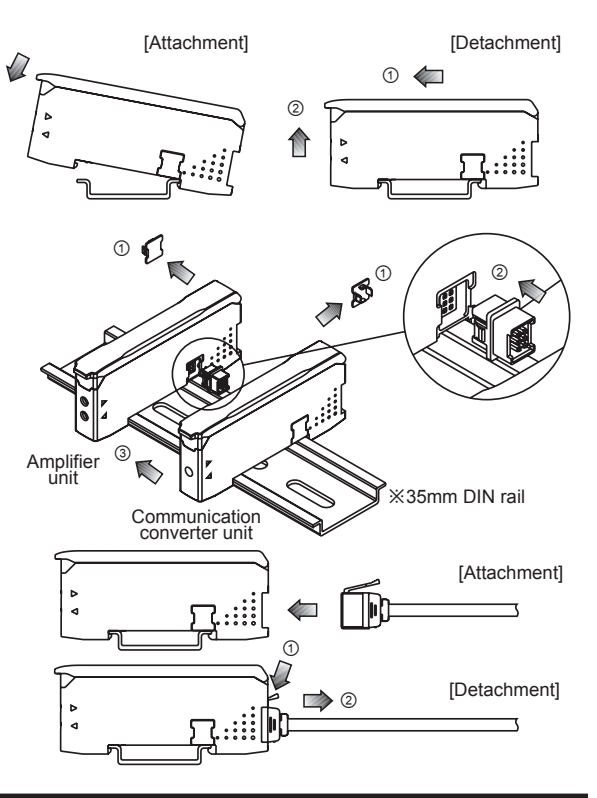

# **Communication Converter**

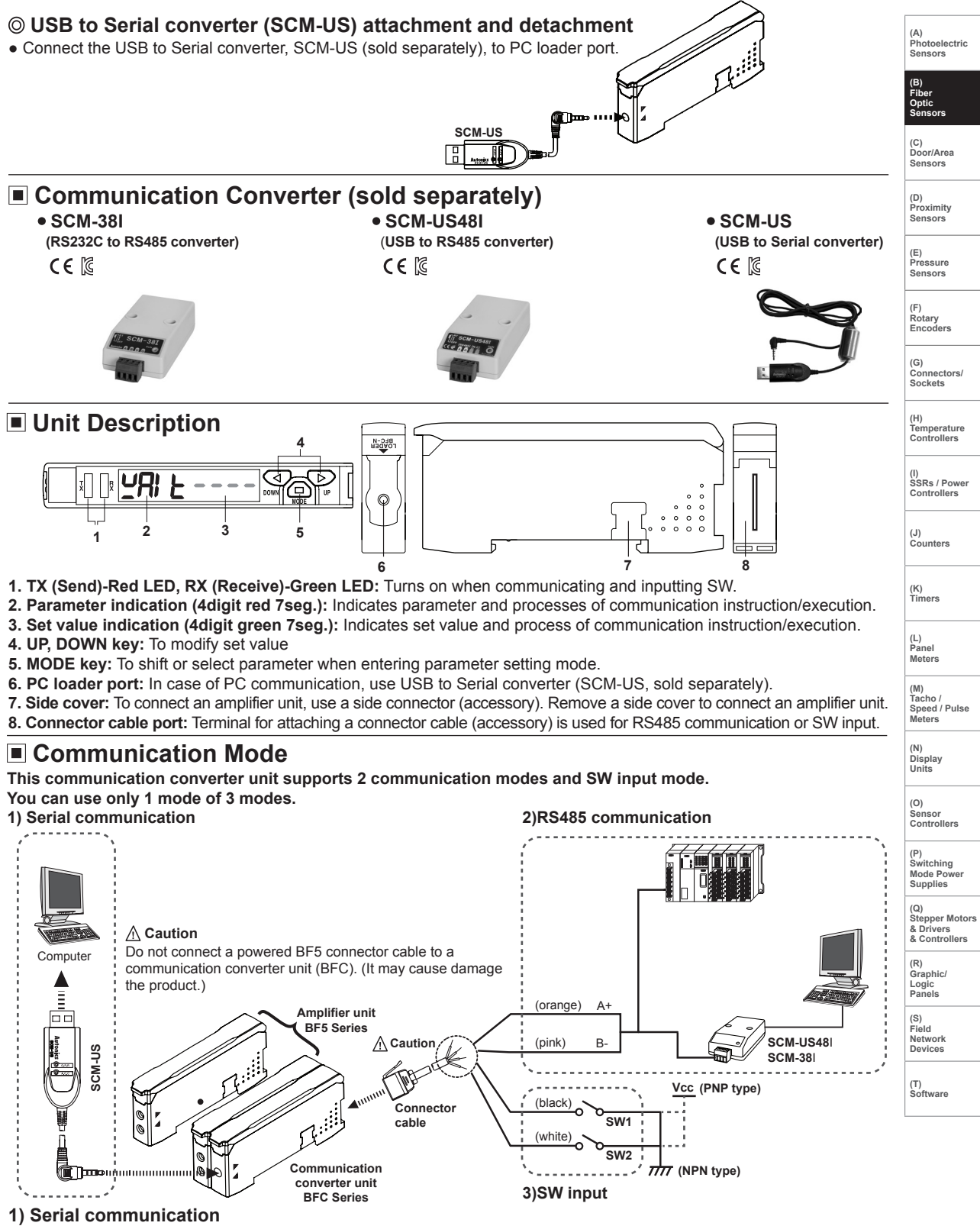

① Connect the USB to Serial converter (SCM-US, sold separately) to the PC loader port for communicating with PC.

② It is very easy to manage parameters and monitor data of connected amplifier units (BF5 Series) by using the integrated management program DAQMaster (free).

#### 2) RS485 communication

PLC connection: ① Connect directly to a PLC by using RS485 communication cable of the communication converter unit.
 ② Amplifier units (BF5 Series) can be controlled through PLC.

- PC connection: ① Connect PC by using Communication converter (SCM-38I, SCM-US48I, sold separately).

② It is very easy to manage parameters and monitor data of connected amplifier units (BF5 Series) by using the comprehensive device management program DAQMaster (free).

% Following is a screen of DAQMaster properties window of a computer connected communication converter unit.

| Property           BF3-Series >           + General           0           + Status           3           + Program Gr           + Data Bank 0           + Bank 1 | >> 1 <br> | <ul> <li>Config         Indicates the number of amplifier units connected to the communication converter unit (BFC).         ③ Status         Indicates the information of the selected amplifier unit (Dual, Single) by channel, connected to communication converter unit (BFC).         ③ Program group         Set values of the amplifier unit can be changed. When set values of the amplifier unit are changed, TX (Red) and RX (Green) LEDs on communication converter unit will flash indicating application of set values to the amplifier unit.     </li> </ul>                                                                                                    |
|----------------------------------------------------------------------------------------------------|-----------|----------------------------------------------------------------------------------------------------|
| (4) + Data Bank (<br>5 + Bank ()<br>+ Bank ()<br>+ Bank ()<br>+ Bank ()<br>+ Bank ()                                                                             | Group     | are changed, TX (Red) and RX (Green) LEDs on communication converter unit will flash indicating application of set values to the amplifier unit.<br>(a) <b>Data Bank Group</b><br>Data descent descent from the set of the set of the |
|                                                                                                    |           | Data bank and group teaching features of amplifier unit can be set. Amplifier unit can be initialized as well.                                                                                                    |

 $\times$ Indications appear on communication converter and amplifier units depending on applied instruction as below.

#### Communication waiting state

<u>**HIE**</u> This indicates the waiting state for instructions while preserving master unit (PC,PLC) and communication converter unit in real time data transfer (incident light level of the amplifier unit).

| i<br>t | Communication converter<br>unit received an instruction<br>from DAQMaster                                                                    | Amplifier unit executing instructions                                                                      | Communication converter unit after<br>amplifier unit executing instructions |
|--------|----------------------------------------------------------------------------------------------------|----------------------------------------------------------------------------------------------------|-----------------------------------------------------------------------------|
| ·      | Bank Load<br>→ LoRd bRED                                                                                                    | CHO1 LOAD End<br>CHO2 2500 1000                                                                            | → [[HO I] ot] → LoAd End                                                    |
| *      | Bank Save<br>→ SRuE bRピD                                                                                                    |                                                                                                    | → [[HD I] ot] → [SRuE] End]                                                 |
|        | Bank Copy<br>→ [[□PY] ALL]                                                                                                    | <sup>СН01</sup> <u>[ 2500   1000</u><br><sup>СН01</sup> <u>[ 2402 о Ľ</u><br><sup>СН02</sup> <u>гъ о Ľ</u> | → [[HO]] oĽ]→ [coPy] End]                                                   |
|        | Bank Load All<br>→ LdRL bRビロ<br>0.5 sec. twice flash                                                                                         |                                                                                                    | → <u>[[H0]] oĽ</u> → [_dRL] End]<br>:                                       |
|        | Bank Save All<br>$ = \underbrace{ \begin{bmatrix} S \cup RL \\ 0.5 \text{ sec. twice flash} \end{bmatrix} }_{0.5 \text{ sec. twice flash}} $ | CH32<br>CH01<br>CH01<br>CH02<br>CH02<br>SuAL<br>End                                                        | <u>[[H32] oĽ</u><br>→ <u>[[H01] oĽ</u> → [SuRL] End]<br><u>[[H02] oĽ</u>    |
|        | Teaching All<br>→ [E [ HI ] [ A   L ]                                                                                                    | CH32 SuAL End<br>CH01 LEHI LEHI End<br>CH02 LEHI LEHI End<br>to                                            | EH32<br>→                                                                   |
|        |                                                                                                    | CH32 E C H I E C H I E n d<br>CH01 I n I E I n I E<br>CH02 2500 I 0 0 0<br>to E                            |                                                                             |
|        |                                                                                                    | <sup>™</sup> 2500 1000                                                                                     |                                                                             |

⑤ Data Bank: Set value of data bank (Bank 0, Bank 1, Bank 2) can be saved.

#### [Chart 1] Bank selection table based on SW input 3)SW input (A) Photoelectric SW input is a feature which allows amplifier unit connected with NPN PNP Bank Sensors the communication converter unit to load all banks. SW1 SW2 SW1 SW2 Applying signals to SW1 (Black) and SW2 (White) of the Standby signal (Using set Bank) 1 н Н L L connector cables connected to the communication converter unit 2 Bank 0 Н Н L L allows change of banks as shown in chart 1. (SW input signal 3 Bank 1 Н Н L L duration should be longer than 3 seconds.) (C) Door/Area Sensors 4 Bank 2 L. L Н Н ※Indications appear on communication converter and amplifier units depending on applied instruction as below. SW input standby state (D) Proximity SEE BARD At the standby state as shown above display indicates the current bank in use. Communication converter unit received Amplifier unit executing Communication converter unit after (E) Pressure Sensors SW input signal instructions amplifier unit executing instructions SW1: H SW2: (F) Rotary Encode 520 PARO LoAd 6AVO CH0 сно і LAAL ο۲ End SW1: L SW2: H L d A L End СН сног ٥Ζ L d A L End 521 ЬЯĽ <mark>соАд</mark>||БАР (G) Connectors/ Sockets SW1: L CH32 СНЭЗ SW2: I L d A L ٥Ζ End 522 P855 LoAd || PARS (H) Temperature Controllers < Communication specification > Standard EIA RS485 Standard EIA RS485 (I) SSRs / Power Controllers Maximum connections 31 (Address setting: 01 to 99) Response wating time 20 to 99ms Communication method 1bit (Fixed) 2-wire half duplex Start bit Synchronization method 1bit, 2bit (J) Counters Asynchronous Stop bit Effective communication distance Max. 800m Parity bit None, Even, Odd Data bit 1200, 2400, 4800, 9600, 8bit (Fixed) Communication speed (K) Timers 19200, 38400bps Protocol Modbus RTU ※It is not allowed to set overlapping communication address at the same communication line. ※Please use a proper twist pair for RS485 communication. (L) Panel Meters Parameter Setting (M) Tacho / Speed / Pulse Meters key Communication standby mode 3sec. 981 E ----(N) Display Units key 3sec. Communication parameter (O) Sensor Controllers Eon PARA ×After flashing twice, move to communication mode setting Communication mode (P) Switching Mode Powe Supplies ∕∕ Dkey 5<u>9</u> 68n8 Coñ Coñ 1156 ×1: Communication RS485 communication mode SW input mode Serial communication mode (Q) Stepper Motors speed display key Image: A the set of the set of the set o Speed Display Communication address & Drivers & Controllers **ها/ک** اد . ⊲/⊳<sup>ke</sup> 1200 1500 Adr 99 Adr 2 Adr (R) Graphic/ Logic Panels 2400 2400 key 4800 4800 Communication speed<sup>\*1</sup> 9600 9600 ∕€ ke (1) (S) Field Network Devices ЬPS 6PS 6P5 19200 1926 192E 4800 38400 7848 key Image: A log key Response waiting time\*2 (T) Software () ker X2: Communication response waiting time ranges гŸЕ rŸE 21 rŸE 99 is 20 to 99ms (Depending on the number of key amplifier units connected, response time may Parity bit increase up to 350ms.) ∕∕⊳ke (1) key Prey Prty Prey EuEn odd \* Factory default key ⑦/ ▶ key Stop bit ∕⊳<sup>key</sup> StoP StoP 161 E key

**Autonics** 

# Error Code

| Error code | Cause                                                                                                    | Troubleshooting                                                                                                    |
|------------|----------------------------------------------------------------------------------------------------|----------------------------------------------------------------------------------------------------|
| ErR        | Reading/Writing errors occur while processing data in<br>EEPROM of amplifier unit.                                                                                                    | Check the circuitry around EEPROM inside the product.                                                                                                    |
| ЕгЬ        | <ul> <li>Slave fails to execute Master's group instructions such as<br/>Copy/Load/Save/Teaching sent through communication<br/>line due to unstable communication line.</li> <li>Other communication problems.</li> </ul> | <ul> <li>Check the connection status between communication unit<br/>and amplifier units.</li> <li>Check the circuitry around the side connector and<br/>hardware condition.</li> </ul> |

#### Solution methods for communication problems

- 1) Communication errors during Serial or RS485 connections
- Check if the communication mode selected in communication converter unit suits in installation environment.
- Check and equalize the address of communication converter unit and address set in DAQMaster.
- Check and equalize the communication port of communication converter unit and the communication port number set in DAQMaster.
- 2) Communication errors during SW signal input
- Check if the communication mode set in communication converter unit is SW input mode (SW Bank).
- Check if the connections are made thoroughly depending on NPN or PNP input type.